# Workflow Einreichung Originalbeitrag (bzw. Übersichtsarbeit)

Das einzureichende Dokument muss ein Word-Dokument sein. Überprüfen Sie bitte vor der Einreichung, ob Sie die Manuskriptrichtlinien eingehalten haben. Dies müssen Sie später bestätigen!

Zum Einreichen eines Originalbeitrags bzw. einer Übersichtsarbeit oder eines Essays sollten Sie folgendes vorbereitet haben:

- Hauptdokument darf keine Autorenangaben beinhalten
- Separate Titelseite bitte hier Autorenangaben (Name, E-Mail, Affiliation), (berufs)biografische Angaben bis zu 100 Wörter
- Zusammenfassung bzw. Abstract in Deutsch und Englisch Schlüsselwörter bzw. Keywords in Deutsch und Englisch
- Überschrift in Deutsch und Englisch

Bitte überprüfen Sie, ob Sie das Autorenstatement in Englisch (s. Autorenrichtlinien S. 3) am Ende des Beitrags angefügt haben.

### Dann kann es losgehen:

### https://mc.manuscriptcentral.com/spircare

Beim 1. Nutzen der Seite: Create An Account  $\rightarrow$  den Anweisungen folgen – Autorendaten hinterlegen

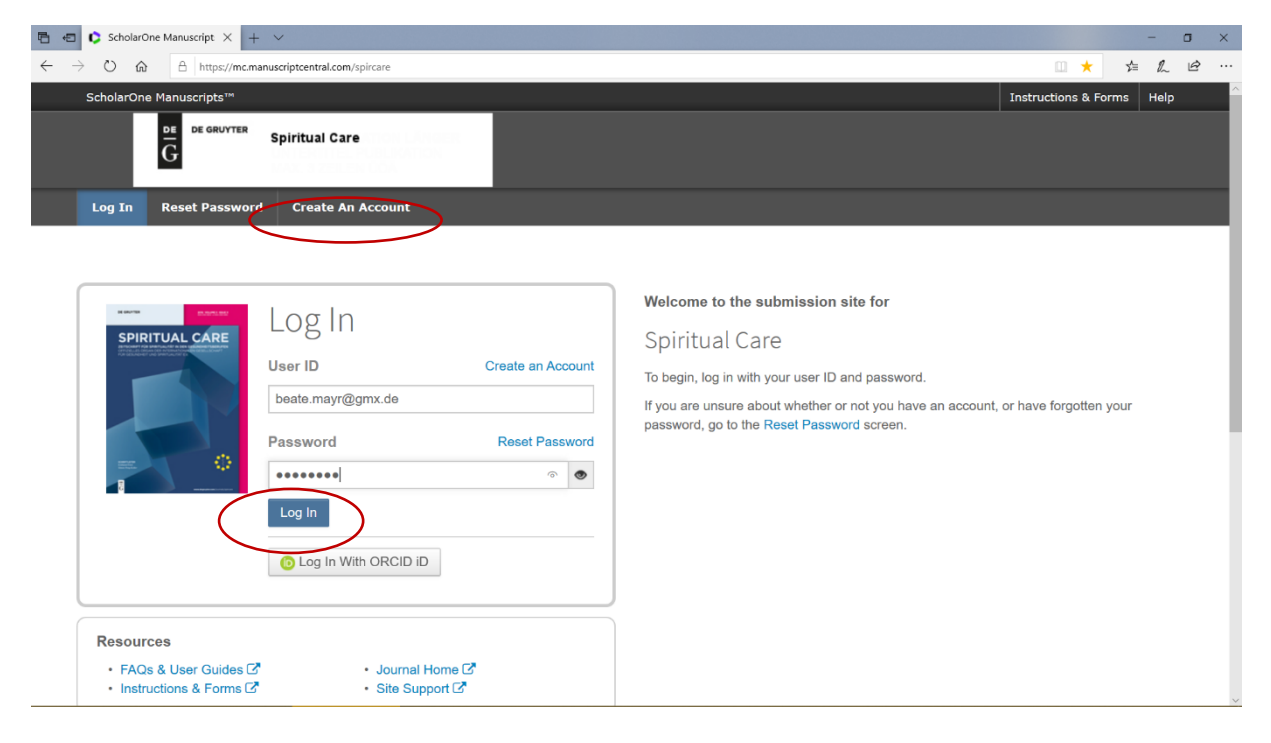

| 🖻 🖅 🗘 Welcome to ScholarOne X + V                                                                                                    |                                                                                                    |     |     | - | ٥ | ×    |
|----------------------------------------------------------------------------------------------------|----------------------------------------------------------------------------------------------------|-----|-----|---|---|------|
| $\leftarrow$ $\rightarrow$ $\circlearrowright$ $\textcircled{a}$ $\land$ $\land$ $\land$ $\land$ $\land$ $\land$ $\land$ $\land$ $\land$ $\land$ | vircare                                                                                                    | ш ★ | sta | h | ß | •••• |
| Create an<br>Account                                                                                                    | There are three screens to fill out in the Create Account process. In this first screen, enter your name and e-mail<br>information into the boxes below. Required fields are marked with "req." When you are finished, click "Next."<br>E-mail Addresses<br>E-mails Mill always be sent to the 'Primary E-mail Address'. If you would also like copies of the e-mails to go to a<br>second address, please complete the 'Primary Cc E-mail Address' as well.<br>'secondary E-mail Address' and 'Secondary Cc E-mail Address' are for the records only and will not receive<br>correspondence generated from the system. The site administrator may use these if your primary e-mail is unable to<br>receive messages.                                                                                                    |     |     |   |   | ~    |
|                                                                                                    | Next                                                                                                    |     |     |   |   |      |
| 3 User ID                                                                                                    | ORCID®                                                                                                    |     |     |   |   |      |
| Password                                                                                                    | Select the appropriate option below to associate an ORCID ID to your account.                                                                                                    |     |     |   |   | ł    |
|                                                                                                    | Name  R Special Characters                                                                                                    |     |     |   |   |      |
|                                                                                                    | Prefix: Dr. v req First (Given) Name: req Middle Name: req Last (Family) Name: req Degree: req Primary E-Mail Address: req Primary E-Mail Address (gain): req Primary E-Mail Address (gain): re |     |     |   |   |      |

Achtung: Erst das detaillierte Feld (blauer Pfeil) ausfüllen!

Beim wiederholten Nutzen der Seite: E-Mail-Adresse, die beim Anlegen des Accounts hinterlegt wurde + Passwort  $\rightarrow$  Log In

## Author-Center auswählen

| 🖻 🕫 🗘 ScholarOne Manuscript X 🕂 🗸                                                                 |                                                                                                    |                         |            | <b>J</b> > | ¢ |
|---------------------------------------------------------------------------------------------------|----------------------------------------------------------------------------------------------------|-------------------------|------------|------------|---|
| $\leftrightarrow$ $\rightarrow$ $\circlearrowright$ $\textcircled{a}$ https://mc.manuscriptcentre | tral.com/spircare                                                                                                    | ш \star                 | \$= L      | e .        |   |
| ScholarOne Manuscripts™                                                                           | Beate Mayr 🗸 Instruct                                                                                                    | tions & Forms Help      | Log Out    |            | ^ |
| DE GRUYTER Spiritua                                                                               | al Care                                                                                                    |                         |            |            |   |
| # Home Author Review                                                                              | v                                                                                                    |                         |            |            |   |
| Help<br>• FAQs & User Guides C<br>• Journal Home C<br>• Site Support C                            | Spiritual Care<br>Welcome to the Spiritual Care site.  <br>In order to submit a manuscript, please enter Author by clicking "Author" above left.<br>You can return to this screen at any time by clicking on the "Home" link above left, too.<br>Herzlich willkommen im Online-System von Spiritual Care.  <br>Um einen Beitrag einzureichen, wählen Sie bitte Author oben links aus.<br>Über den Link "Home" ebenfalls oben links können Sie jeder Zeit wieder auf diese Seite zurückkehren.<br>• If you require further assistance at any time, please do not hesitate to contact   Wenn Sie weitere Unterstütt<br>eine E-Mail und wir melden uns zeitnah mit einer Hilfestellung zurück<br>ScholarOne-Support@degruyter.com | zung benötigen, schicke | en Sie uns |            |   |

#### Start new submission

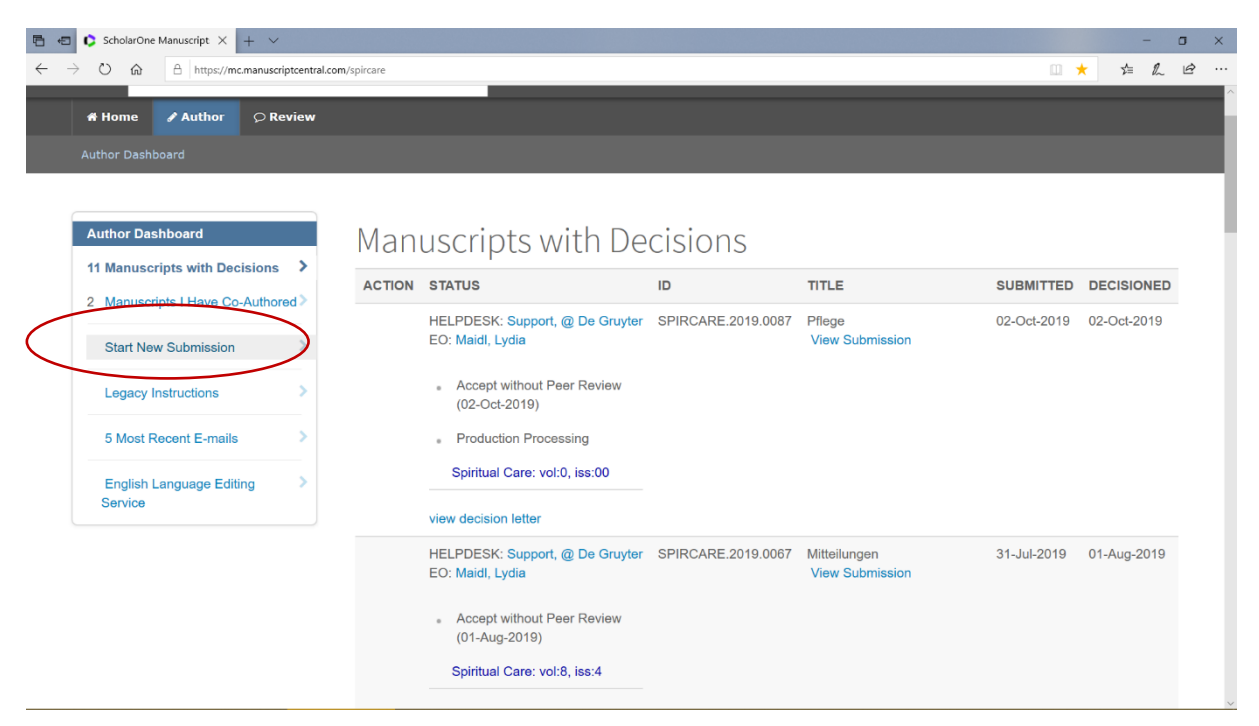

# Begin submission

| 🖥 🕫 🗘 ScholarOne Manuscript 🗙 🕂 🗸                                                                                                    |                                                                                                    |      | -      | σ | × |
|----------------------------------------------------------------------------------------------------|----------------------------------------------------------------------------------------------------|------|--------|---|---|
| $\leftrightarrow$ $\rightarrow$ $\circlearrowright$ $\Uparrow$ $\pitchfork$ https://mc.manuscriptcentra                                                                                                    | Lcom/spircare                                                                                                    | *    | \$≡ &  | È |   |
| ScholarOne Manuscripts™                                                                                                    | Beate Mayr 🗸 Instructions & Forms                                                                                                   | Help | Log Ou | t | ^ |
| DE GRUYTER Spiritual                                                                                                    | Care                                                                                                    |      |        |   |   |
| 🖶 Home 🕜 Author 🗘 Review                                                                                                    |                                                                                                    |      |        |   |   |
|                                                                                                    |                                                                                                    |      |        |   |   |
| Author Dashboard         11 Manuscripts with Decisions         2 Manuscripts I Have Co-Authored>         Start New Submission         Legacy Instructions         5 Most Recent E-mails         English Language Editing         Service | Start New Submission<br>Traditional submission allows you to upload files that were created from merry Begin Submission<br>sources. |      |        |   |   |

# Aus den möglichen Rubriken auswählen: Originalbeitrag, Übersichtsbeitrag

| Cubmission                                            | Step 1: Typ                                                                         | , Title, & Abstract                                                                                                    |
|-------------------------------------------------------|-------------------------------------------------------------------------------------|----------------------------------------------------------------------------------------------------|
| Step 1: Type, Title, & Abstract > Step 2: File Upload | Please select your manuse<br>If you need to insert a sper<br>When you are finished, | t type, and enter your title and abstract into the appropriate boxes below.<br>character or format your text, click the "Special Characters" button. (Click "Read more" for instructions.)<br><b>:k "Save and Continue".</b> |
| Step 3: Attributes                                    | Bitte wählen Sie zunächst I<br>Manuskriptes in den dafür                            | In Manuskripttyp aus und geben Sie den Titel und einen englisch- sowie deutschsprachige Abstract Ihres                                                                                                    |
| Step 4: Authors & Institutions                        | Falls Sie für das Ausfüllen                                                         | r Felder Sonderzeichen oder Textformatierungen benötigen, klicken Sie bitte den Knopf "Special Characters".<br>r Hilfe )                                                                                                    |
| Step 5: Reviewers                                     | Wenn Sie alle Eingaben                                                              | f dieser Seite getätigt haben, klicken Sie bitte "Save and Continue". Read More                                                                                                    |
| Step 6: Details & Comments                            | * = Required Fields                                                                 |                                                                                                    |
| Step 7: Review & Submit >                             |                                                                                     |                                                                                                    |
|                                                       | <b>*</b> Type:                                                                      |                                                                                                    |
|                                                       | CHOICE TYPE                                                                         | DESCRIPTION                                                                                                    |
|                                                       | • research-a                                                                        | le (Originalbeitrag)                                                                                                    |
|                                                       | O review-arti                                                                       | (Übersichtsbeitrag)                                                                                                    |
|                                                       | O miscellane                                                                        | (Erfahrungsbericht, spiritueller Impuls, Rezension usw.)                                                                                                    |
|                                                       | o erratum                                                                           |                                                                                                    |

Geben Sie Titel und Abstract in Deutsch ein (Sie können diese auch als Extra-Datei hochladen s. Pfeil)

| 🖻 🕲 🗘 ScholarOne Manuscript X + V                                                           |                                                                                                    |     |            | -      | 0   | J | × |
|---------------------------------------------------------------------------------------------|----------------------------------------------------------------------------------------------------|-----|------------|--------|-----|---|---|
| $\leftarrow$ $\rightarrow$ $\circlearrowright$ $\Uparrow$ https://mc.manuscriptcentral.com/ | spircare                                                                                                    |     | <b>k</b> . | \$≡ 1  | 2 1 | ß |   |
| <ul> <li>← → ○</li></ul>                                                                    | * Title Prevlew @ Special Characters  * Abstract Write or Paste Abstract Prevlew @ Special Characters Upload Abstract | 000 | UT OF 8    | 50 WOR |     | Ŕ | ~ |
|                                                                                             | 1. Select Abstract                                                                                                    |     |            |        |     |   |   |
|                                                                                             | No Files Attached                                                                                                    |     |            |        |     |   |   |
|                                                                                             |                                                                                                    |     |            |        |     |   |   |
|                                                                                             |                                                                                                    |     |            |        |     |   |   |
|                                                                                             | * Title_english                                                                                                    |     |            |        |     |   | ~ |

| 🖻 🖶 🗘 ScholarOne Manuscript X + 🗸                                                                                                    |              |          | -  | ٥ | × |
|----------------------------------------------------------------------------------------------------|--------------|----------|----|---|---|
| ← → O ฌ A https://mc.manuscriptcentral.com/spircare                                                                                                    | •            | r∕≡      | l_ | Ŕ |   |
| Submission                                                                                                    |              |          |    | 1 | ^ |
| Step 1: Type, Title, & Abstract >                                                                                                    |              |          |    |   |   |
| Step 2: File Upload >                                                                                                    |              |          |    |   |   |
| Step 3: Attributes >                                                                                                    |              |          |    |   |   |
| Step 4: Authors & Institutions                                                                                                    |              |          |    |   |   |
| Step 5: Reviewers >                                                                                                    |              |          |    |   |   |
| Step 6: Details & Comments >                                                                                                    |              |          |    |   |   |
| Step 7: Review & Submit > Step 7: Review & Submit > Step 7: Review & Step 7: Review & Step 7: Review & Step 7: Review & Step 7: Review & Step 7: Review & Step 7: Review & Step 7: Review & Step 7: Review & Step 7: Review & Step 7: Review & Step 7: Review & Step 7: Review & Step | e type into  | the box  |    |   |   |
| bion die orginali turinikuon of you Abatuat miktor in gomen aborto.                                                                                                    |              |          |    |   |   |
|                                                                                                    |              |          |    |   |   |
|                                                                                                    |              |          |    |   |   |
|                                                                                                    |              |          |    |   |   |
|                                                                                                    |              |          |    |   |   |
|                                                                                                    |              |          |    |   | 1 |
| Convright Agreement                                                                                                    |              |          |    |   |   |
| * by checking the box to the left, all authors indicate that they agree to the submission of the manuscript and the content and that they understand and will abide the Copyright Agreement of de Gruyter.                                                                                                    | ne correctri | ess of t | he |   |   |
|                                                                                                    |              |          |    |   |   |
| * Journal URL Abbreviation (Please don't modify)                                                                                                    |              |          |    |   | ~ |

Wiederholen Sie das Ganze mit dem englischen Titel und Abstract

Vergessen Sie nicht, das Copyright-Agreement zu bestätigen! Erst danach können Sie die Seite wechseln

Laden Sie nun Ihren Beitrag hoch:

Für Originalia und Übersichtsarbeiten **muss** dies mindestens das Hauptdokument mit Ihrem Artikel und eine Titelseite mit den nötigen Angaben (s. S. 1) sein.

| 🖻 🖷 🗘 ScholarOne Manuscript X + V                                                               |                                                   |                 | -         | σ   | ×        |
|-------------------------------------------------------------------------------------------------|---------------------------------------------------|-----------------|-----------|-----|----------|
| $\leftarrow$ $\rightarrow$ O $\textcircled{a}$ $\textcircled{https://mc.manuscriptcentral.com}$ | /spircare                                         | ш 🛨             | 虛 &       | È   |          |
| Submission                                                                                      | Files 🛛                                           | 0.00 OUT OF     | F 58.59 M | в   | ^        |
| 🖌 Step 1: Type, Title, & Abstract 🔷 🔪                                                           | ORDER ACTIONS FILE * FILE DESIGNATION UPLOAD DATE | UPLOADED B      | βY        |     |          |
| Step 2: File Upload                                                                             | No files uploaded                                 |                 |           |     |          |
| Step 3: Attributes > Step 4: Authors & Institutions >                                           | C Update Order Remove All Files                   |                 |           |     |          |
| Step 5: Reviewers                                                                               | File Unload                                       |                 |           | _   | ÷        |
| Step 6: Details & Comments                                                                      |                                                   |                 |           |     |          |
| Step 7: Review & Submit >                                                                       | SELECTION FILE DESIGNATION                        |                 |           |     |          |
|                                                                                                 | Select File 1     Main Document                   |                 |           |     |          |
|                                                                                                 | ♦ Select File 2 * Title Page                      |                 | $\frown$  |     |          |
|                                                                                                 | ♦ Select File 3                                   | (               | ~         | ] \ |          |
|                                                                                                 | Select File 4 Choose File Designation             |                 | ~         |     |          |
|                                                                                                 | Select File 5 Choose File Designation             |                 | ~         | J   |          |
|                                                                                                 |                                                   | 🏝 Upload Select | ted Files |     | <b>)</b> |

Laden Sie – wenn nötig – Tabellen, Bilder etc. als separate Dokumente hoch. Sie können jeweils mit dem Pfeil am Zeilenende den Dokumententyp wählen.

| 🗄 🕫 🗘 ScholarOne Manuscript 🗙 🕂 🗸                                                             |                    |                         |                    |             |            | -        | σ | × |
|-----------------------------------------------------------------------------------------------|--------------------|-------------------------|--------------------|-------------|------------|----------|---|---|
| $\leftarrow$ $\rightarrow$ O $\textcircled{a}$ $\textcircled{https://mc.manuscriptcentral.c}$ | om/spircare        |                         |                    | ۵           | । 🗙 इ      | = l~     | Ŕ |   |
|                                                                                               |                    |                         |                    | 0           | .02 OUT OF | 58.59 ME | 3 |   |
| Submission                                                                                    | ORDER ACTIONS      | FILE                    | * FILE DESIGNATION | UPLOAD DATE | UPLOAD     | ED BY    |   |   |
| <ul> <li>Step 1: Type, Title, &amp; Abstract</li> </ul>                                       | 1 V Select:        | Hauptdokument.docx 1    | 2 KB Main Document | 16-Dec-2019 | Beate Ma   | yr       |   |   |
| Step 3: Attributes                                                                            | 2 V Select:        | ✓ Titelseite.docx 12 KB | Title Page         | 16-Dec-2019 | Beate Ma   | yr       |   |   |
| Step 4: Authors & Institutions > Step 5: Reviewers >                                          | C Update Order Rem | ove All Files           |                    |             |            |          |   | l |
| Step 6: Details & Comments                                                                    | Elle Haland        |                         |                    |             |            |          | - |   |
| Step /: Review & Submit                                                                       | SELECTION          | FILE DESIGNATION        |                    |             |            |          |   |   |
|                                                                                               | Select File 1      | Choose File Designation |                    |             |            | ~        |   |   |
|                                                                                               | 𝗞 Select File 2    | Choose File Designation |                    |             |            | ~        |   |   |
|                                                                                               | % Select File 3    | Choose File Designation |                    |             |            | $\sim$   |   |   |
|                                                                                               | Select File 4      | Choose File Designation |                    |             |            | $\sim$   |   |   |
|                                                                                               | Select File 5      | Choose File Designation |                    |             |            | ~        |   |   |
|                                                                                               |                    |                         |                    |             |            |          |   |   |

Wenn das Hochladen gelungen ist, sieht Ihr Bildschirm wie folgt aus:

Scrollen Sie nun nach unten und bestätigen Sie, dass Sie die Autorenrichtlinien berücksichtigt haben.

|                                                                            |                     |                     | -                     | ٥                   | ×                  |
|----------------------------------------------------------------------------|---------------------|---------------------|-----------------------|---------------------|--------------------|
| entral.com/spircare                                                        | ш 🛨                 | ⋈≡                  | h                     | Ŕ                   |                    |
|                                                                            |                     |                     |                       |                     | ^                  |
| Select File 4 Choose File Designation                                      |                     |                     | $\sim$                |                     |                    |
|                                                                            |                     |                     |                       |                     |                    |
| Select File 5 Choose File Designation                                      |                     |                     | $\sim$                |                     |                    |
| >                                                                          |                     |                     |                       |                     |                    |
| >                                                                          | 1 Upload Se         | lected F            | iles                  |                     |                    |
|                                                                            |                     |                     |                       |                     |                    |
|                                                                            |                     |                     |                       |                     |                    |
| > Autorenrichtlinien berücksichtigt   Authors' Guidelines respected (Link) |                     |                     |                       |                     |                    |
|                                                                            |                     |                     |                       |                     |                    |
| ✓ Previous Step                                                            | Save &              | Continu             | ie >                  | $\triangleright$    |                    |
|                                                                            | teetral.com/spirare | teetral.com/spirare | tentral.com//spircare | teental.com/spicare | teenta.com/spicare |

Danach können Sie mit Save & Continue die Seite wechseln

Auf der nächsten Seite wählen Sie bitte aus dem Drop-Down-Menü "Classifications" aus und geben Sie Keywords in Deutsch und Englisch ein

| ← → Ů ŵ Å https://mc.manuscriptcentral.com/spircare                                                                                                    | *        | 1       | 0    |   |   |
|----------------------------------------------------------------------------------------------------|----------|---------|------|---|---|
| * Classifications                                                                                                    |          | -       | h    | Ê |   |
| Submission                                                                                                    |          |         |      |   | ^ |
| Step 1: Type, Title, & Abstract     Step 2: File Upload     Step 3: Attributes     CLASSIFICATIONS                                                          | REQUIREE | D 1. MA | X 5. |   |   |
| Step 4: Authors & Institutions         Step 5: Reviewers         Step 6: Details & Comments         Step 7: Review & Submit         Step 7: Review & Submit | REQUIRED | D 3. MA | X 5. |   |   |
| * Keywords   german<br>Special Characters      + Add                                                                                                    | REQUIRED | D 3. MA | X 5. |   |   |

# Nach "save & continue" können Sie auf der nächsten Seite evtl. Co-Autoren angeben

| 🗘 ScholarOne Manuscript × + ∨                                                                                         |                                                                                                    |                                                                                                    | - 0                                                                                                    |
|----------------------------------------------------------------------------------------------------|----------------------------------------------------------------------------------------------------|----------------------------------------------------------------------------------------------------|----------------------------------------------------------------------------------------------------|
| C 🛆 A https://mc.manuscriptcentral.                                                                                   | om/spircare<br>If the manuscript has been written by several author<br>click "Save and Continue".<br>If you are the only author of the manuscript, you                            | s, you can enter your co-authors' infor                                                                            | The second second |
| Step 1: Type, Title, & Abstract Step 2: File Upload Step 3: Attributes                                                | Auf dieser Seite können Sie Ihre Kontaktinformation<br>Wenn das einzureichende Manuskript von mehreren<br>Andernfalls können Sie direkt zur nächsten Seite<br>* = Required Fields | en bearbeiten, indem Sie den "Edit"-K<br>Autor(inn)en verfasst wurde, können<br>9 gehen, indem Sie "Save and Conti | Knopf anklicken.<br>Sie auf dieser Seite Ihre Koautor(inn)en angeben.<br>inue" klicken.                                                                                                    |
| Step 4: Authors & Institutions       Step 5: Reviewers       Step 6: Details & Comments       Step 7: Review & Submit | Authors * Selected Authors                                                                                                    |                                                                                                    |                                                                                                    |
|                                                                                                    | ORDER     ACTIONS     A       Image: Drage     1     Select     Image: Drage                                                                                                    | AUTHOR<br>Mayr, Beate<br>Corresponding Author)<br>opeale.mayr@gmx.de                                               | INSTITUTION<br>1. Hochschule fur Philosophie Munchen<br>Kaulbachstr. 31a<br>Munchen, DE 80539                                                                                                    |
|                                                                                                    | Add Author<br>Find using Author's email address<br>AuthorsEmail@example.com                                                                                                    | Q Search                                                                                                    |                                                                                                    |

Sie können im Drop-Down-Menü unterhalb von "Order" die Reihenfolge der Autoren festlegen.

| 🖻 🖷 🗘 ScholarOne Manuscript X + 🗸                                                                                                    |             | -                       | ٥    | × |
|----------------------------------------------------------------------------------------------------|-------------|-------------------------|------|---|
| ← → O ฌ A https://mc.manuscriptcentral.com/spircare                                                                                                    | ۵           | ★ ☆                     | h lé | ş |
| Submission <ul> <li>Step 1: Type, Title, &amp; Abstract</li> <li>Step 2: File Upload</li> <li>Step 3: Attributes</li> <li>Step 4: Authors &amp; Institutions</li> <li>Step 5: Reviewers</li> <li>Step 6: Details &amp; Comments</li> <li>Step 7: Review &amp; Submit</li> </ul> | Save Sav    | e & Continue            |      |   |
| SCHOLARONE <sup>™</sup>                                                                                                    | Cla<br>Anal | <b>rivate</b><br>lytics | :    |   |
| © Clarivate Analytics   © ScholarOne, Inc., 2019. All Rights Reserved.<br>ScholarOne Manuscripts and ScholarOne are registered trademarks of ScholarOne, Inc.<br>ScholarOne Manuscripts Patents #7,257,767 and #7,263,655.                                                      |             |                         |      | ~ |

Wichtig: Auch, wenn Sie alleinige Autorin sind, klicken Sie bitte das folgende Kästchen an:

Ihr Originalbeitrag oder Übersichtsarbeit werden "peer-reviewed". Im nächsten Schritt haben Sie die Möglichkeit, Gutachter vorzuschlagen:

|                                                                                                    | and a sum to a linear s |                            |                             |                                         |                | -       | ~        | 0    | 7 |
|----------------------------------------------------------------------------------------------------|-------------------------|----------------------------|-----------------------------|-----------------------------------------|----------------|---------|----------|------|---|
|                                                                                                    | rai.com/spircare        |                            |                             |                                         |                |         | 2=       | h    |   |
|                                                                                                    |                         |                            |                             |                                         |                |         |          |      |   |
|                                                                                                    |                         |                            |                             |                                         |                |         |          |      |   |
| Submission                                                                                                    | Step 5:                 | Reviewers                  |                             |                                         |                |         |          |      |   |
| Step 1: Type, Title, & Abstract                                                                                |                         |                            | a sa                        |                                         |                |         |          | 1977 |   |
|                                                                                                    | To indicate your p      | preterred and non-preterre | ed reviewers, enter the re- | viewer's information into the textboxes | below and clic | k the a | pproprie | ate  |   |
| Step 2: File Upload                                                                                            | designation buttor      | n. when you are imished,   | Click Save and Continue     | θ,                                      |                |         |          |      |   |
| <ul> <li>Step 3: Attributes</li> </ul>                                                                         | Sie haben die Mö        | glichkeit, Informationen ü | ber Personen zu übergeb     | oen, die als bevorzugte/nicht bevorzugt | e Gutachter in | Frage   | komme    | en.  |   |
| The second second second second second second second second second second second second second second second s | Grundsätzlich ist o     | dies lediglich als Empfehl | ung zu verstehen, da die    | abschließende Auswahl eines Gutacht     | ers allein dem | Herau   | sgeber   |      |   |
| <ul> <li>Step 4: Authors &amp; Institutions</li> </ul>                                                         | obliegt.                |                            |                             |                                         |                |         |          |      |   |
| Step 5: Reviewers                                                                                              | * = Required Field      | ds                         |                             |                                         |                |         |          |      |   |
|                                                                                                    |                         |                            |                             |                                         |                |         |          |      |   |
| Step 6: Details & Comments                                                                                     |                         |                            |                             |                                         |                |         |          |      |   |
| Step 7: Review & Submit                                                                                        | Reviewers               |                            |                             |                                         |                |         |          |      |   |
|                                                                                                    |                         |                            |                             |                                         |                |         |          |      |   |
|                                                                                                    | ACTIONS                 | PREFERENCE                 | REVIEWER                    | INSTITUTIO                              | N              |         |          |      |   |
|                                                                                                    |                         |                            |                             |                                         |                |         |          |      |   |
|                                                                                                    | Add Reviewer            |                            |                             |                                         |                |         |          |      |   |
|                                                                                                    |                         |                            |                             |                                         |                |         |          |      |   |
|                                                                                                    | $\sim$                  |                            |                             |                                         |                | _       |          |      |   |
|                                                                                                    |                         |                            |                             |                                         |                |         |          |      | ŝ |
|                                                                                                    | Previous Step           | p                          |                             |                                         | Save           | ave & ( | Continu  | ie > |   |
|                                                                                                    |                         |                            |                             |                                         |                |         |          | /    | 7 |
|                                                                                                    |                         |                            |                             |                                         |                | -       | _        |      |   |
|                                                                                                    |                         |                            |                             |                                         |                |         |          |      |   |
|                                                                                                    |                         |                            |                             |                                         |                |         |          |      |   |

Ebenso können Sie ein Begleitschreiben hochladen oder in die entsprechende Box Anmerkungen schreiben.

| 🖻 🖷 🗘 ScholarOne Manuscript X + V                                                                                                    |                                                              |                                  |                |                  | -        | ٥ | × |
|----------------------------------------------------------------------------------------------------|--------------------------------------------------------------|----------------------------------|----------------|------------------|----------|---|---|
| $\leftarrow$ $\rightarrow$ O $\textcircled{a}$ $\textcircled{https://mc.manuscriptcentral.com/s}$                                                              | spircare                                                     |                                  |                | ш ★              | ☆ ル      | ß |   |
| Submission         ✓ Step 1: Type, Title, & Abstract         ✓ Step 2: File Upload         ✓ Step 3: Attributes                                                | Cover Letter<br>Write Cover Letter<br>Preview © Special Chr. | racters                          |                | 0 OUT OF 32768 C | HARACTER | ŝ | ^ |
| <ul> <li>Step 4: Authors &amp; Institutions</li> <li>Step 5: Reviewers</li> <li>Step 6: Details &amp; Comments</li> <li>Step 7: Review &amp; Submit</li> </ul> | Opload Cover Letter                                          |                                  | 2. Attach File |                  |          |   |   |
| $\langle$                                                                                                    | Funding<br>Is there funding to re<br>O Yes  No               | port for this submission?        | >              |                  |          |   |   |
|                                                                                                    | Previously Submitted                                         |                                  |                |                  |          |   |   |
|                                                                                                    | * Has this manuscript b                                      | een submitted previously to this | journal?       |                  |          |   |   |
|                                                                                                    | 0                                                            | Yes                              |                |                  |          |   | ~ |

Füllen Sie alle folgenden Felder zum Funding, Interessenkonflikt etc. gewissenhaft aus:

| ScholarOne Manuscript × + ∨                                              |                                                                                        |                                                                                                    | -  | ٥ | × |
|--------------------------------------------------------------------------|----------------------------------------------------------------------------------------|----------------------------------------------------------------------------------------------------|----|---|---|
| ightarrow $O$ $rightarrow$ $ ightarrow$ https://mc.manuscriptcentral.com | /spircare                                                                              | ± ★                                                                                                    | h  | Ê |   |
| Submission                                                               |                                                                                        |                                                                                                    | _  |   |   |
| 🖌 Step 1: Type, Title, & Abstract 🔹 🔉                                    | Previously Submitted                                                                   | l                                                                                                    |    |   |   |
| ✓ Step 2: File Upload                                                    | * Has this manuscript I                                                                | been submitted previously to this journal?                                                                                                    |    |   |   |
| Step 3: Attributes                                                       | 0                                                                                      | Yes                                                                                                    |    |   |   |
| Step 4: Authors & Institutions                                           | ۲                                                                                      | No                                                                                                    |    |   |   |
| ✓ Step 5: Reviewers                                                      | If yes, what is the man                                                                | uscript ID of the previous submission?                                                                                                    |    |   |   |
| Step 6: Details & Comments >                                             |                                                                                        |                                                                                                    |    |   |   |
| Step 7: Review & Submit >                                                |                                                                                        |                                                                                                    |    |   |   |
|                                                                          | Confirm the following                                                                  | :                                                                                                    |    |   |   |
|                                                                          | * Confirm that the<br>submitted elsewhe<br>Bestätigen Sie, das<br>publiziert, gedruckt | manuscript, or part of the manuscript, has been submitted solely to this journal and is not published, in press, or<br>re.  <br>is Ihr Manuskript, oder Teile davon, ausschließlich bei diesem Journal eingereicht wurde und es nicht anderswo<br>oder eingereicht wurde.                   |    |   |   |
|                                                                          | * Confirm that all the Bestätigen Sie, das Anforderungen des                           | e research meets the ethical guidelines, including adherence to the legal requirements of the study country.  <br>ss Ihre Forschungsarbeit sich an den gültigen ethischen Richtlinien richtet, einschließlich der rechtlichen<br>Studienlandes.                                             |    |   |   |
|                                                                          | * Confirm that you<br>names, to allow blii<br>Bestätigen Sie, das<br>Autoren erwähnen, | have prepared a complete text minus the title page, acknowledgments, and any running headers with author<br>nded review. ]<br>s Sie weder im Text, auf der Titelseite, dem Acknowledgement noch an irgendeiner anderen Stelle die Namen de<br>um so ein blind Review durchführen zu können. | er |   |   |
|                                                                          | Conflict of Interest                                                                   |                                                                                                    |    |   |   |

Auf der nächsten Seite können Sie alles noch einmal überprüfen! Wenn Sie Fehler entdecken, können Sie jederzeit zur entsprechenden Seite zurückkehren und diese beheben. Wenn alles in Ordnung ist, klicken Sie unten auf "view pdf proof", dann öffnet sich Ihr Dokument noch einmal.

| 6 0            | 🗘 ScholarOne Manuscript $\times$ + $\vee$                                               |                                                                                      |                                                                                                    | -       | ٥   | × |
|----------------|-----------------------------------------------------------------------------------------|--------------------------------------------------------------------------------------|----------------------------------------------------------------------------------------------------|---------|-----|---|
| $\leftarrow$ - | → ひ ŵ 🔒 https://mc.manuscri                                                             | al.com/spircare                                                                      | u ★                                                                                                    | \$ €    | Ŀ   |   |
|                | ⊿ubmission                                                                              | Autoren erwähnen, um so ein blind Review durch                                       | sione, company and source and source and source and source and the source of the source of the sourc | mon dor |     | ^ |
| /              | <ul> <li>Step 1: Type, Title, &amp; Abstract</li> </ul>                                 | Conflict of Interest                                                                 |                                                                                                    |         |     |   |
|                | <ul> <li>Step 2: File Upload</li> <li>Step 3: Attributes</li> </ul>                     | Ves                                                                                  |                                                                                                    |         |     |   |
|                | <ul> <li>Step 3: Authors &amp; Institutions</li> </ul>                                  | <b>√</b> No                                                                          |                                                                                                    |         |     |   |
|                | <ul> <li>Step 5: Reviewers</li> </ul>                                                   | If so, please state:                                                                 |                                                                                                    |         |     |   |
|                | <ul> <li>Step 6: Details &amp; Comments</li> <li>Step 7: Review &amp; Submit</li> </ul> |                                                                                      |                                                                                                    |         |     |   |
|                |                                                                                         | View Proof<br>You must view the PDF proof before yo<br>View HTML Poof View PDF Proof | u can submit                                                                                                    |         |     |   |
|                |                                                                                         | Previous Step                                                                        |                                                                                                    | Submit  | ig) |   |
|                |                                                                                         |                                                                                      |                                                                                                    |         |     | ~ |

Schließen Sie Ihr Proof-Dokument wieder, sie werden jetzt gefragt:

| 🖻 🖅 🗘 ScholarOne Manuscript X + V                                                                             |                                                                 |     | -      | o ×    |
|----------------------------------------------------------------------------------------------------|-----------------------------------------------------------------|-----|--------|--------|
| $\leftarrow$ $\rightarrow$ $\circlearrowright$ $\textcircled{a}$ $\textcircled{https://mc.manuscriptcentral}$ | al.com/spircare                                                 | • 🗶 | \$= l. | \$ ··· |
|                                                                                                    | Autoren erwähnen, um so ein blind Review durchführen zu können. |     |        | ^      |
| Submission                                                                                                    |                                                                 |     |        |        |
| 🖌 Step 1: Type, Title, & Abstract 🔷                                                                           | Conflict of Interest                                            |     |        |        |
| 🗸 Step 2: File Upload 🔰                                                                                       | A Submission ×                                                  |     |        |        |
| 🖌 Step 3: Attributes                                                                                          | Do you want to proceed? Are you sure?                           |     |        |        |
| Step 4: Authors & Institutions                                                                                |                                                                 |     |        |        |
| ✓ Step 5: Reviewers                                                                                           | KNo, Close Yes >                                                |     |        |        |
| ✓ Step 6: Details & Comments >                                                                                |                                                                 |     |        |        |
| Step 7: Review & Submit 🔹 🗲                                                                                   |                                                                 |     |        |        |
|                                                                                                    | * View Proof                                                    |     |        |        |
|                                                                                                    |                                                                 |     |        |        |
|                                                                                                    |                                                                 |     |        |        |
|                                                                                                    |                                                                 |     |        |        |
|                                                                                                    |                                                                 |     |        |        |
|                                                                                                    |                                                                 |     |        |        |
|                                                                                                    | < Previous Step                                                 |     |        |        |
|                                                                                                    |                                                                 |     |        |        |
|                                                                                                    |                                                                 |     |        |        |
|                                                                                                    |                                                                 |     |        | ~      |

Wenn Sie sicher sind: Yes!!!

Sie sollten nun eine automatisierte E-Mail erhalten, dass Ihr Beitrag eingegangen ist und weiter überprüft wird.

Viele Dank, wir freuen uns über Ihren Beitrag